# מערכות המידע באקדמיה למוסיקה ולמחול בירושלים

הגישה לכל מערכות המידע מתבצעת מתוך תפריט "סטודנטים" – "מערכות מידע" בראש אתר האקדמיה (<u>www.jamd.ac.il</u>).

| בוגרים  | סנל       | סטודנטים  |
|---------|-----------|-----------|
|         | מידע      | מערכות    |
| אקדמיה  | מקוונת בא | למידה 🔺   |
| ולארית  | קציה הסל  | האפליי ┥  |
| μ       | חדרי אימ  | א הזמנת 🔺 |
|         | הסטודנט   | פורטל ┥   |
|         | M         | oodle ┥   |
| ת המידע | על מערכוו | הסבר 🗸    |

להלן המרכיבים העיקריים של מערכות המידע באקדמיה למוסיקה ולמחול בירושלים. כדאי להכיר היטב את המערכות הללו, שישמשו אתכם לכל אורך תקופת הלימודים:

# 1. מערכת המידע לסטודנט (פורטל הסטודנט)

המערכת מותאמת לכל סוגי המכשירים וכוללת בין היתר את האפשרויות הבאות:

- 1. צפייה בציונים בכל שנות הלימוד של הסטודנט.
- 2. הפקת אישורי לימודים ממספר סוגים ואישור שכ"ל.
- 3. רישום מקוון לקורסים (בתקופת הרישום בלבד), צפייה במערכת השעות והדפסתה.
  - 4. הגשת בקשות אקדמיות רשמיות במגוון נושאים.
    - 5. הגשת בקשה למלגה על בסיס צורך כלכלי.
      - 6. צפייה בלוח הבחינות שלכם.
    - 7. עדכון הפרטים האישיים שלכם במאגר המידע.
  - 8. התעדכנות בהודעות מטעם המזכירות והמרצים.
  - 9. העברת משובים על קורסים (בסופי סמסטרים).
  - 10. צפייה במצב החשבון שלכם. תשלום באשראי עבור שירותים מסוימים.
    - 11. הרשמה מקוונת למבחן אנגלית.

#### כניסה למערכת המידע לסטודנט

- לפתוח את תפריט "סטודנטים" א. יש לגלוש לאתר האקדמיה, בכתובת: <u>www.jamd.ac.il</u> לפתוח את תפריט "סטודנטים" ולבחור ב-"פורטל הסטודנט".
- ב. כעת עליכם להזין בטופס הכניסה את מספר תעודת הזהות שלכם, כולל ספרת ביקורת, ואת הקוד הסודי שלכם (4 ספרות). הקוד אמור להישלח אליכם באופן אוטומטי לאחר שהסדרתם את מעמדכם כתלמידים פעילים.
  - ג. אם שכחתם את הקוד הסודי, תוכלו לקבל אותו לאי-מייל דרך הכפתור "שיחזור סיסמא". בהמשך, יש למלא את מספר תעודת הזהות ואת כתובת דוא"ל שמסרתם בעת ההרשמה.

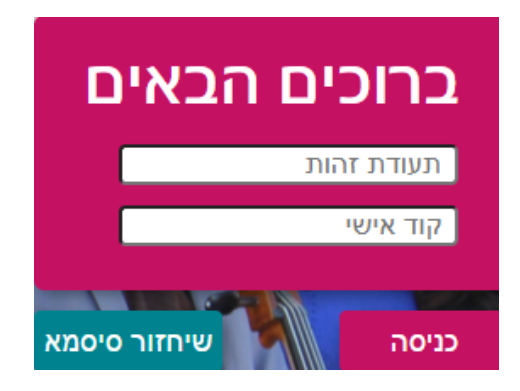

בעיות אפשריות:

- אם אתם נתקלים בהודעה על חסימה שביצע הדפדפן שלכם, אנא פעלו Pop up blocker
   אם אתם נתקלים בחודעה על חסימה שוויע אין הודעת החסימה (X
   בשורת הכתובת) ולאשר גלישה לאתר.
  - חסימת מדור שכר לימוד: לאחר הכניסה למערכת תופיע בראש דף הבית הודעת חסימה וחלק מהאפשרויות במערכת תהיינה חסומות עבורכם. במקרה כזה רק מדור שכ"ל יכול לטפל בעניין, ויש לברר את עניינכם מולם, בטלפונים: 02-6759937/8.

| אתה חסום!          | ] |
|--------------------|---|
| חסימה עקב חוב גביה |   |

3. שחזור הסיסמא לא יצליח אם הוזן לכם דוא"ל שגוי, או שהמזכירות האקדמית שכחה לסמן אתכם כ"סטודנטים מקבלים הודעות".

#### תאימות

פורטל הסטודנט מותאם לגלישה בכל הדפדפנים ובכל סוגי המכשירים, כולל טלפונים סלולאריים.

## דף הבית של הפורטל

דף הבית מציג חיווי כללי על האירועים וההודעות האחרונים הנוגעים אליך. כמו כן מוצגים בו הממוצע המשוקלל העדכני, המאזן האקדמי ומצב החשבון שלך.

#### הודעות

מערכות המידע מאפשרות לסגל האקדמיה ולסגל המנהלי ליצור קשר עם סטודנט בודד, או קבוצות סטודנטים בחלוקות שונות (פקולטה/חוג/כלי/שיעור ועוד). ההודעות מגיעות תמיד לפורטל הסטודנט (מדור הודעות), ולרוב גם לכתובת הדוא"ל שלכם המוגדרת במערכות המידע. הודעות דחופות ישלחו גם ב-SMS למספר הסלולארי שלכם.

שימו לב שכדי להשיב לשולח של הודעות אלו, יש ללחוץ על **reply**, ולא להעתיק להודעה חדשה את הכתובת שתופיע בהודעה, שהיא כתובת כללית.

ההודעות מתחלקות לשלושה סוגים:

- א. הודעות מערכת נשלחות אוטומטיות לנמענים רלבנטיים לאחר שמשתמש ביצע פעולה במערכת המידע כמו הזנת ציונים, שינוי מועד מבחן וכו'.
- ב. הודעות אישיות נשלחות על ידי איש סגל מנהלי או אקדמי מהפורטל / מהאפליקציה / Moodle.
- ג. הודעות פרסומיות הודעות על אירועים הקשורים לאקדמיה והצעות עבודה. תוכלו להימנע מקבלת הודעות אלו, על ידי גלישה למדור "פרטים אישיים" בפורטל ותיוג החוצה של "מוכן לקבל דוא"ל פרסומי".

שימו לב: **סטודנטים חדשים** יתוספו למערכת ה-SMS רק מספר ימים לפני פתיחת שנת הלימודים.

#### בחירת שפת הגלישה בפורטל הסטודנט

בחלקו העליון של הפורטל יש פקד המאפשר בחירה בין גלישה בעברית/אנגלית, וכן התנתקות.

שימו לב: המשמעות של בחירה בשפה האנגלית חורגת מגלישה בפורטל, ותגרום לכך שתקבלו את ההודעות האוטומטיות ממערכת המידע (ציונים, מבחנים וכו'), וחלק מההודעות האישיות בשפה האנגלית! כלומר, אם ברצונכם לצפות במידע מהפורטל באנגלית, אך להמשיך לקבל הודעות בעברית, יש לבחור שוב בשפה העברית באמצעות פקד זה בסיום.

| • | English | עברית   |
|---|---------|---------|
|   |         | התנתק 🕒 |

### רישום לשיעורים – היועץ הוירטואלי

הרישום הוא תנאי מקדים לקבלת קרדיט על הקורס, הודעות ביטולים, ציונים, עדכונים מהמרצים, הודעות SMS למשתתפי שיעור, צפייה בציונים בלוח המבחנים ועוד. מערכת הרישום נקראת ה"יועץ הוירטואלי". הרישום נפתח רק בטווח תאריכים מסוים, בהתאם למסלול הלימודים שלכם. במהלך תקופת הרישום לקורסים, כניסה לפורטל הסטודנט תעביר אתכם באופן מיידי ליועץ הוירטואלי.

הודעה על מועדי הרישום והסבר על מערכת זו ישלחו בדוא"ל לפני תקופת הרישום לשיעורים. לאחר שתירשמו לשיעורים תוכלו לצפות במערכת השעות ולהדפיסה דרך מדור "מערכות שעות".

#### ציונים

במדור "ציונים" תוכלו לצפות בציונים של הקורסים אליהם נרשמתם בכל שנות לימודיכם באקדמיה.

| ס גליון ציונים    | ата <del>В</del>                  |                     |                                                 | פסלול                                       |
|-------------------|-----------------------------------|---------------------|-------------------------------------------------|---------------------------------------------|
|                   |                                   |                     | <b>v</b>                                        | תשפא                                        |
| <b>רמת אנגלית</b> | <mark>95.35</mark><br>ממוצע מצטבר | 95.25<br>ממוצע שנתי |                                                 |                                             |
| ~ :               | 96                                |                     | שם מרצה מר דברה טל<br>סמסטר: א , נקודות זכות: 2 | לשון עברית ואוריינות - מקוון<br>010-0003073 |

- למעבר בין שנות לימוד ומסלולים שונים השתמשו בפקד "מסלול" .
- אפשר להדפיס גליון ציונים דרך הכפתור בצדו השמאלי העליון של המסך (הגליון ירד למחשב כקובץ PDF).
  - רמת האנגלית שלכם, כפי שמעודכנת במערכת, מוצגת לצד הממוצעים.
- הציון המוצג הוא הציון הסופי בקורס. שלוש הנקודות משמאל לציון מאפשרות צפייה במדרג הציונים של התלמידים בשיעור. לחיצה על הפקד המשולש השמאלי ביותר תציג את הציון שלכם בכל המבחנים והמטלות שהוגדרו בשיעור.

#### תשלומים

מציג את כל הפעילות הכספית שלכם כפי שמעודכנת ע"י מדור שכ"ל, כולל התשלומים העתידיים שלכם. אפשר להדפיס קבלות על תשלומים שבוצעו. בנוסף, מדור שכ"ל מאפשר תשלום באשראי של מקדמת שכר הלימוד דרך מדור זה בפורטל.

#### לוח בחינות

ברירת המחדל של דף זה היא הצגת הבחינות העתידיות שלכם. שימו לב שניתן לצפות גם במועדי בחינות קודמים, על ידי לחיצה על הכפתור "בחינות שהתקיימו". כשהמזכירות קובעת, או משנה מועד של מבחן, אתם אמורים לקבל על כך הודעה בדואר האלקטרוני.

#### מערכת שעות

הדף מאפשר צפייה במערכת שעות בכל שנות לימודיכם באקדמיה. הניווט בין השנים והסמסטרים נעשה באמצעות הכפתורים בראש הדף. שימו לב שהתצוגה סמסטריאלית. ניתן להדפיס את המערכות לסמסטר או לשנה מסויימים, בצורת יומן או רשימה, בעזרת הכפתורים בראש הדף.

#### עדכון פרטים

מאפשר לעדכן את מאגר המידע בפרטיך האישיים. אם השתנו הכתובת, מספר הטלפון שלך, או כתובת האי-מייל שלכם, חשוב מאוד שתעדכנו אותם כאן. כאמור לעיל, אם אינכם מוכנים לקבל דוא"ל פרסומי (בעיקר הצעות עבודה והופעות הקשורות לאקדמיה) נא להסיר את תיוג התיבה: "מוכן לקבל דוא"ל פרסומי". בפעם הראשונה שתיכנסו למערכת, יתכן שתופנו אוטומטית למסך זה כדי להשלים פרטי רישום חובה.

#### השיעורים שלי ומילוי משובים

רשימת השיעורים אליהם אתם רשומים השנה (ניתן לדפדף בין שנים וסמסטרים בחלק העליון של המסך).

שלוש הנקודות משמאל לציון מאפשרות צפייה בסילבוס ומילוי משוב (בתקופת המשובים, בין המשיבים יוגרלו פרסים). לחיצה על הפקד המשולש השמאלי תציג את מועדי השיעור והחדר שלו. לחיצה על שם הקורס – תאפשר צפייה בפרטים אקדמיים כמו תיאור השיעור, ציון מינימום, קרדיטים ועוד.

#### אישורים

אישורי לימודים ניתנים להפקה עצמאית דרך תפריט: **אפשרויות נוספות – אישורים**. אישורים אלו תקפים גם ללא חותמת. האישורים שתמצאו כאן הם: אישור לימודים רגיל, אישור לימודים באנגלית, אישור תקופת לימודים באקדמיה בעברית ובאנגלית ואישור על מרכיבי שכר הלימוד.

#### מלגות

סטודנטים יכולים להגיש באופן מקוון בקשה למלגה על בסיס צורך כלכלי דרך תפריט: **אפשרויות נוספות - מלגות**. יש צורך להכין מראש מסמכים ואישורים מתאימים שיצורפו לבקשה. התנאים, המועדים, והמסמכים הדרושים מפורטים <u>בדף המתאים באתר האינטרנט של האקדמיה</u>.

#### רישום לבחינות כניסה

המזכירות יכולה לאפשר רישום למבחני מיון באנגלית, כולל תשלום, דרך פורטל הסטודנט. יש לבחור את הבדחינה והמועד המתאים מתוך התפריט **אפשרויות נוספות – רישום לבחינות כניסה**.

#### משובים כלליים

האקדמיה יכולה לבקש מהסטודנטים למלא משובים בנושאים כלליים (לא על הקורסים). הגישה דרך תפריט **אפשרויות נוספות – משובים כלליים**.

#### בקשות

ניתן להגיש בקשות רשמיות בנושאים שנקבעים מראש על ידי המוסד דרך התפריט **אפשרויות נוספות – בקשות וערעורים** בפורטל הסטודנט וכן מתוך האפליקציה. ניתן לצפות בסטטוס הבקשה, בהחלטה שהתקבלה לגביה, ובנימוקים להחלטה.

## 2. האפליקציה הסלולארית

האפליקציה היא חינמית ומאפשרת גישה נוחה ממכשירים ניידים לחלק מן המידע של פורטל הסטודנט ולמערכות מידע נוספות (לאחר הזדהות), וכן קבלת הודעות אקדמיות ומידע על פעילות אמנותית במוסד. <u>לפירוט נוסף והסבר על דרך ההורדה</u>

## 3. רישום לחדרי אימון

כל תלמיד באקדמיה יכול לרשום את עצמו מראש במחשב לשתי שעות אימונים ביום בחדרי האקדמיה המוקצים לצורך העניין. קבלת החדר בפועל נעשית דרך פנייה למשק (בקומת הכניסה), מספר דקות לפני השעה אליה נרשמתם.

לכניסה למערכת זו יש לגלוש לאתר האקדמיה, בכתובת: <u>www.jamd.ac.il</u> . מתוך תפריט סטודנטים -> מערכות המידע, יש ללחוץ על הקישורית "הזמנת חדרי אימון". כפי שכתוב בדף הכניסה למערכת, שם המשתמש הוא מס' תעודת הזהות שלכם, כולל ספרת ביקורת ובלי אפסים בהתחלה. הסיסמה היא הקוד האישי שלכם (אותו הקוד של כל מערכות המידע).

לאחר הכניסה למערכת יוצגו בפניכם שעות האימון הפנויות בשבוע הקרוב, ותוכלו להירשם לשעה הדרושה לכם ע"י לחיצה על הכפתור הסמוך אליה. אפשר גם לבטל רישום לחדר דרך כפתור הביטול. כשחולפת השעה אליה נרשמתם, היא מתוספת אוטומטית חזרה לבנק השעות שלכם.

# Moodle .4

מוודל היא מערכת ללמידה מקוונת, אשר לה עשרות אלפי התקנות ומיליוני משתמשים בארץ ובעולם. היא יכולה לשמש בית לאתרי שיעורים ולמסגרות לימודים אחרות, הכוללים תכנים מגוונים כדוגמת: קבצים ותיקיות, הטמעת סרטונים, נגנים להשמעת יצירות / פלייליסט, קישורים לאתרים חיצוניים, פורומים, לוח אירועים הקשורים לקורס, הגשת מטלות ממוחשבות, הודעות לסטודנטים, צ'אטים ועוד.

כדי לקבל רושם ראשוני על יכולותיה, אתם מוזמנים לצפות <u>בקורס לדוגמא</u>.

#### <u>איך נכנסים ל-Moodle וניגשים לקורסים שלי ?</u>

שימו לב: אין רישום מיוחד לקורסים ב-Moodle. אם נרשמתם לקורס דרך מערכת המידע לסטודנט, והמורה בחר שקורס זה יהיה מתוקשב, תראו אותו אוטומטית ברשימה שלכם..

לדף הבית של המערכת ניתן לגשת ישירות בכתובת <u>/http://moodle.jamd.ac.il</u>, או מתוך האתר הראשי של האקדמיה (לחיצה על הלינק Moodle מתפריט מערכות המידע). תיבת ההתחברות למערכת תופיע מצד ימין. שם המשתמש הוא מספר תעודת הזהות שלכם, **ללא אפסים מקדימים**, והסיסמא כרגיל.

לאחר הכניסה תופיע רשימת "**השיעורים שלי**" של הקורסים **המתוקשבים** שאתם רשומים אליהם בשנת הלימודים הנוכחית. ליד כל קורס יופיעו פעילויות השייכות אליו, כגון: מטלות להגשה. בראש הרשימה יופיע חלון בעזרתו תוכלו לעבור בין שנים אקדמיות שונות ולגשת לקורסים שלמדתם בעבר.

|       |                        |                                            | השיעורים שלי                            |
|-------|------------------------|--------------------------------------------|-----------------------------------------|
| ביצוע | חיפוש קורסים:          | <b>▼</b> IV                                | שנת הלימודים: <sup>תש</sup>             |
|       | אינם זמינים לסטודנטים. | בע סגול - זמינים לסטודנטים; קורסים בצבע אי | <b>לתשומת לבך!</b> קורסים ב             |
|       |                        |                                            |                                         |
|       |                        | אני סטודנט                                 | קורסים בהם                              |
|       |                        | ו_ש_9103015) - ונדרובה                     | <ul> <li>תכניות לימודים (תשי</li> </ul> |

דרך אחרת לגשת לקורסים היא מפורטל הסטודנט – מתפריט "השיעורים שלי" על ידי לחיצה על האייקון M, המופיע משמאל לשם הקורס. פרטים נוספים על Moodle בחוברת ההדרכה לסטודנט (בדף הבית של מערכת Moodle, מצד שמאל).

## א. אתר האקדמיה

אתר האקדמיה הוא אתר ייצוגי באופיו ומספק מידע על תשתיתי על האקדמיה והלימודים בה, כמו גם על האירועים והפעילות האמנותית המתרחשת בה. המידע החשוב לסטודנטים מרוכז כולו במגה-תפריט "סטודנטים" (ראו צילום מסך להלן):

| الحريبة / English |            | מועמדים סטודנטים סגל |            |         | 2     |                                      |   |
|-------------------|------------|----------------------|------------|---------|-------|--------------------------------------|---|
| 3.                | לימודי חוץ | ספריה                | גופי ביצוע | לימודים | אודות |                                      | _ |
|                   |            |                      |            |         |       | האכד כליה<br>למוסיקה ולמחול בירושלים |   |

- 1. מתפריט **סטודנטים** תוכלו לגשת לכל מערכות המידע ולהתעדכן בנושאים הבאים:
- א. מערכות השעות, תכניות הלימודים לתואר וקטלוג קורסים רב-שנתי, רשימה למבחן האזנה.
  - ב. דרישות לבחינות, הורדת טפסים, נהלים, שכר לימוד.
  - ג. מדור הדיקאנט, המלגות לסטודנטים והשירות לסטודנט.
    - ד. תחרויות ורסיטלים.
    - ה. הסברים על מערכות המידע.
- דרך תפריט ספריה בתפריט הראשי האתר תוכלו לחפש ברשומות שלה, הכוללות יצירות, הקלטות ועוד (יש לעבור הדרכה בספרייה) וכן לגשת למאגרי מידע חיצוניים.

אשמח לענות על כל שאלה בנושאים טכניים (איני עוסק בתחום האקדמי),

יובל רענן, אחראי האינטרנט ומערכות המידע באקדמיה

דוא"ל: <u>yuval@jamd.ac.il</u>, טלפון: 02-6759967, חדר: 511